# 公路工程施工现场管理人员 培训考核管理系统

# 《企业用户手册》

中国公路建设行业协会

二零一五年七月

## 企业版

#### 一、登陆

公路工程施工现场管理人员培训考核管理系统需从中国公路建设行业协会网站快速访问系统平台进入。见附图:

| ·····································                                                                                                    |                                   |        |                                                         |               |
|----------------------------------------------------------------------------------------------------|-----------------------------------|--------|---------------------------------------------------------|---------------|
| **********                                                                                                    | 公路工程施工企业"                         | 三类     | 人员"证书办理工作流                                              | 程图<br>••••    |
| URINELSUNGALS                                                                                                    |                                   |        | * 5.516 [1945                                           | -             |
| COLUMN STREET, ST.                                                                                                    | • 高于最初3012年度会费的通知                 | 10-18  | · 於二來福力清美國內華和阿二比目的等                                     |               |
| Contraction of the local division of the local division of the loc | ·                                 | 1011   | · 第三、 经济已进展过市场个人运用管理                                    |               |
| COUNTRY COUNTRY                                                                                                    | * 大于南大的1年度合养的港站                   | 00112  | ·                                                       | 9011          |
| <b>中心安全管理人并且原系统</b>                                                                                                    | • 关于2012年第11年末会長年日常常用             | 21-41  | • 建分析建筑市场管理市场汽车出来等                                      | 1.04.07       |
| CT LITTLE TO THE                                                                                                    | • 四口申止中书四入协会会员在单                  | 111-10 | + RF2400-MD48088010                                     |               |
| 19 and 19 and 19 and 19 and 19 and 19 and 19 and 19 and 19 and 19 and 19 and 19 and 19 and 19 and 19 and 19 and                                                                                                    | • 中国山楂建设代设协会会共和生活发展               | 10.10  | • 从下312-313年末以前建设行会结合                                   | 0.00          |
|                                                                                                    | · 会员单定期将月发记夜                      | 17-38  | · 州市市市 (2)株式県市市市市市市市                                    | 0.00          |
|                                                                                                    | · · ELGERTINGER                   | 17-18  | <ul> <li>************************************</li></ul> | P-10 . B      |
| 0.0110                                                                                                    | <ul> <li>用于規則の以後第五世的第四</li> </ul> | 471.02 | · NF000-000+81084874088                                 | 0.00          |
| 1915年全国史通后期1月会议                                                                                                    |                                   | #3     | • 广东省北大公将工程省第公共主主团公                                     | 17-18<br>17-1 |

如果你注册过中国公路建设行业协会网站的会员,那么请在企业的登陆账号中输入组织机构代码,自动匹配数据库中已经存在的企业。

| <u> </u> | 企业   | 用户登录                                                                                        |
|----------|------|---------------------------------------------------------------------------------------------|
|          | 培训机构 | <ul> <li>11007</li> <li>中铁十七局集团有限公司</li> <li>中铁十二局集团有限公司</li> </ul>                         |
| <b>S</b> | 协会   | 中铁十二局集团第二工程有限公司 中铁十二局集团第三工程有限公司 中铁十二局集团第三工程有限公司                                             |
| •        | 制证公司 | 甲铁十二 同 集 四 电 飞 化 工 柱 有 限 公 可<br>太 原 路 桥 建 设 有 限 公 司<br>还 没 有 企 业 账 号 ? <mark>立 即 注 册</mark> |

点击后组织机构代码自动显示在登陆栏目中,初始密码为88888888,就可以登陆系统了。

| 🔬 企业          | 用户登录                       |
|---------------|----------------------------|
| <b>上</b> 培训机构 | 11007084-3                 |
| 5 协会          | ●<br>春录 □ 记住账号             |
| 1 制证公司        | 还没有企业账号? <mark>立即注册</mark> |

#### 二、注册

如果需要注册,请选择立即注册。

| * 组织机构代码: | 12345678-9                                                                                                    |          |  |
|-----------|----------------------------------------------------------------------------------------------------|----------|--|
| * 企业名称:   |                                                                                                    |          |  |
| * 企业主项资质: | <ul> <li>公路施工总承包</li> <li>公路路基专业承包</li> <li>公路路面专业承包</li> <li>交通安全设施</li> <li>通信系统工程</li> <li>监控系统工程</li> <li>收费系统工程</li> </ul> | <b>▼</b> |  |
| 其他资质:     |                                                                                                    |          |  |
| 其他资质等级:   |                                                                                                    |          |  |
| *省 份:     | 北京市                                                                                                    | V        |  |
| * 企业联系人:  | 푰                                                                                                    |          |  |
| * 办公室电话:  | 010-12345678                                                                                                    |          |  |

| * 手 机:    | 12345678901                                              |             |
|-----------|----------------------------------------------------------|-------------|
| * 密码:     |                                                          |             |
| * 密码确认:   |                                                          |             |
| * 验证码:    | ML75                                                     | 看不清,点击更换图片? |
| * 通讯地址:   | 北京市                                                      |             |
| * 邮政编码:   | 123456                                                   |             |
| * 组织机构证书: | 选择文件】未选择文件                                               | 上传          |
| 营业执照:     | <ol> <li>① 已上传2个</li> <li>选择文件</li> <li>未选择文件</li> </ol> | 上传          |
| 安全许可证:    | ① 请上传jpg或png格式的图片,大小不超过5M<br>选择文件 未选择文件                  | 上传          |
| 企业资质证书:   | ① 请上传jpg或png格式的图片,大小不超过5M<br>选择文件 未选择文件                  | 上传          |
|           | ① 请上传jpg或png格式的图片,大小不超过5M                                |             |

请按照以上格式填写注册信息后,点击注册。

# 三、主页

登陆页面右侧,各培训机构联系方式,点击链接后,可以查看详细联系方式

| 🛗 培训机构     | ◆ 通知通告            |  |  |  |  |
|------------|-------------------|--|--|--|--|
| ▶ 广东省长大公路] | ▶ 广东省长大公路工程职业培训学院 |  |  |  |  |
| ▶ 浙江省交通干部学 |                   |  |  |  |  |
| ▶ 重庆交通大学   |                   |  |  |  |  |
| ▶ 山东交通学院职业 | 上技术学院             |  |  |  |  |

点击链接后,可以查询详细联系方式。目前协会已发布了二批培训机构名单,共11家培训机构。

| 查看培训机构详情 | 1场管理人品培训考局 🛛      |
|----------|-------------------|
| 培训机构信息   |                   |
| 培训机构名称:  | 广东省长大公路工程职业培训学院   |
| 所属省份:    | 广东省               |
| 培训机构地址:  | 广州市天河区燕岭路鳌鱼岗大街31号 |
| 联系人:     | 马晓明               |
| 办公室电话:   | 020-37275965      |
| 手机:      |                   |
|          |                   |
|          |                   |
|          | 关闭                |

登陆系统后,右边上侧企业信息修改,修改密码,使用说明以及退出系统。

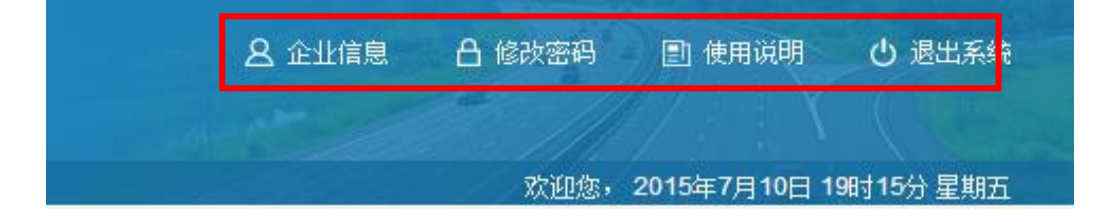

#### 四、报名

选择申报或者延期申报进行培训学员的新证或者延期的报名付款流程,登陆人员后,批量申报。

| «     |      |  |  |
|-------|------|--|--|
| ☑申报   | 待延期数 |  |  |
|       |      |  |  |
| ●延期申报 | 0    |  |  |
|       |      |  |  |
| 证书查询  |      |  |  |
| 证书    | Q 搜索 |  |  |
|       |      |  |  |

进入申报或者延期申报画面后,可以选择新增/修改/删除功能,添加修改删除企业人员。

| 学员姓名: | ٩  | 査询 C 刷新 |    |      |      | ● 新聞 ● 新聞 ● 新聞 ● 御報 ● 新聞 ● 御報 |
|-------|----|---------|----|------|------|-------------------------------|
|       | 序号 | 姓名      | 性别 | 申报类别 | 培训类别 | 11 IR (X-33                   |
| V     | 1  | 刘司华     | 男  | 新证   | 造价员  | 未申报                           |
| V     | 2  | 余妙梦     | 男  | 新证   | 施工员  | 未申报                           |
|       |    |         |    |      |      |                               |

#### 点击新增或者修改,可以操作报名人员

| 学员信息    |                                                                |                             |                           |                     |       | Â   |
|---------|----------------------------------------------------------------|-----------------------------|---------------------------|---------------------|-------|-----|
| 学员姓名:   | 刘司华 *                                                          |                             |                           |                     |       |     |
| 学员性别:   | ◎男 ◎女 *                                                        |                             |                           |                     |       |     |
| 身份证号:   | 460200197601                                                   | 276845                      | *                         |                     |       |     |
| 出生日期:   | 1976-01-27                                                     |                             |                           |                     |       |     |
| 申报信息    |                                                                |                             |                           |                     |       | III |
| 联系人!    | 姓名:                                                            | 张成龙生                        | 所属企业:                     | 宏盛建业                |       |     |
| 培训类     | \$别:                                                           | 造价员                         | *                         |                     |       |     |
| 培训费     | 费用: 5000.0                                                     |                             |                           |                     |       |     |
| 身份证持    | 扫描件:     选择文件 未选择文件       *上传身份证扫描件 (23mm宽29mm高,像素800以上,jpz格式) |                             |                           |                     |       |     |
| 照片扫     | 描件:                                                            | 选择文件<br>*上传规定尺 <sup>-</sup> | 】未选择文件<br>R寸电子版照片 (23mm宽2 | 9mm高,像素800以上,jpg格式) |       |     |
| 申报要求承诺书 | 5                                                              |                             |                           |                     |       |     |
| 📄 阅读并接受 | 《申报要求承诺=                                                       | 书》                          |                           |                     |       |     |
|         |                                                                |                             |                           |                     |       | -   |
|         |                                                                |                             |                           |                     | 保存 关闭 |     |

企业人员添加完成后,可以批量为企业人员报名。

| 学员姓名: | ٩  | 査測 C 刷新 |    |      |      | ● 新始 ▲ 俗改 × 粉 ▲ 申报 |
|-------|----|---------|----|------|------|--------------------|
| V     | 序号 | 姓名      | 性别 | 申报类别 | 培训类别 | 申报状态               |
|       | 1  | 刘司华     | 男  | RiE  | 造价员  | 未申报                |
| V     | 2  | 余妙梦     | 男  | 新证   | 施工员  | 未申报                |

报名时,请选择意向培训机构以及意向培训省份,完成后请点击在线付款。

| 学员信息 |     |    |                |              | 1    |        | ✔ 线下付款 |
|------|-----|----|----------------|--------------|------|--------|--------|
|      |     |    | 培训机构: 培训机构名称   | β <b>•</b> • |      |        |        |
|      |     | 意  | 句报名省份: 北京市     | • *          |      |        |        |
|      |     |    | 应付金额: 8000.0 🔹 |              |      |        |        |
|      |     |    | 联系人:张成龙生 🛚     |              |      |        |        |
| 序号   | 姓名  | 性别 | 证件类别           | 申报类别         | 期望省份 | 培训机构   | 申报状态   |
| 1    | 刘司华 | 男  | 新证             | 造价员          | 北京市  | 培训机构名称 | 未申报    |
| 2    | 余妙梦 | 男  | 新正             | 施工员          | 北京市  | 培训机构名称 | 未申报    |

#### 五、企业人员变更

如果企业人员需要变更企业,请选择人员变更,由新企业依据身份证号查询变更人员并发出申请,原企业确认变更。

新企业发生申请

| 人员身份证号:       | 310   | 10419850707241     | Q 查询 | ☆ 请输入人员身份 | 证号查询到人员后   | ,发出变更申请 | Ī٥   |  |  |  |
|---------------|-------|--------------------|------|-----------|------------|---------|------|--|--|--|
|               |       |                    |      |           |            |         |      |  |  |  |
| 人员变更          |       |                    |      |           |            | -       | = 🔀  |  |  |  |
| 学员信息          |       |                    |      |           |            |         | ΠÂ   |  |  |  |
| 学员姓名:         | 仇捷    |                    |      |           |            |         |      |  |  |  |
| 学员性别 <b>:</b> | 男     | 男                  |      |           |            |         |      |  |  |  |
| 出生日期:         | 1985- | 1985-07-07         |      |           |            |         |      |  |  |  |
| 身份证号 <b>:</b> | 31010 | 310104198507072418 |      |           |            |         |      |  |  |  |
| 申报信息          |       |                    |      |           |            |         |      |  |  |  |
| 所属企业:         | -     | 上海建业               |      | 联系人姓名:    | 小明         |         |      |  |  |  |
| 所属培训机构:       |       |                    |      | 所属培训班:    |            |         |      |  |  |  |
| 申报类别:         | Ì     | 造价员                |      | 申报时间:     | 2015-06-11 |         |      |  |  |  |
| 申报状态:         | ÷     | 未申报                |      |           |            |         |      |  |  |  |
| 培训费用:         | 5     | 5000. 0            |      |           |            |         | - 11 |  |  |  |
| 照片列表          |       |                    |      |           |            |         | -    |  |  |  |
|               |       |                    |      |           |            | 变更申请 🗦  | 闭    |  |  |  |

原企业确认后,人员进入新企业。

| 人员身份证 | 号: Q 查询 * 请输入人员身份证号查询到人员后,发出 | 资更申请。                                 |    | ▲ 确认  |
|-------|------------------------------|---------------------------------------|----|-------|
|       | 所属企业                         | ····································· | 姓名 | 变更状态  |
|       | 上海建业                         | 宏盛建业                                  | 仇捷 | 变更申请中 |

#### 六、企业人员评分

报名企业可以对培训机构培训质量进行评分,在选择评分功能,只能对培训机构中已结束的培训班 进行评分,选导出后输入详细评分内容\_\_\_\_\_

| 培训机构: | 请选择 | 🖌 培训班: | 请选择 | ▲ 台田      | * 请选择培训机构中已结 | 束的培训艇后,导出评分列表。 |   |          | ♪ 评分 |
|-------|-----|--------|-----|-----------|--------------|----------------|---|----------|------|
|       | 序号  |        | :   | 评分对象_培训机构 |              | 培训类别           | - | 评分对象_培训班 | 评分状态 |
|       |     |        |     |           |              | 未查询到相关记录       |   |          |      |

#### 七、证书查询

如果需要查询证书信息,主页中请输入证书号点击证书搜索。

| 证书查询 |             |     |   |  |
|------|-------------|-----|---|--|
|      | 公造(15)00001 | Q 搜 | 索 |  |
|      |             |     |   |  |

### 八、 企业申报人员查询

如果需要查询企业人员培训状况,主页中请查询最新申报进展栏

| 最新申报进展 |      |    |                    |            | 培训类别: | 请选择 ▼ 申请状态: | 请选择 ▼ <b>3</b> 查看—览表 |
|--------|------|----|--------------------|------------|-------|-------------|----------------------|
| 序号     | 学员姓名 | 性别 | 身份证号               | 申搬时间       |       | 培训类别        | 甲诸状态                 |
| 1      | 余妙梦  | 男  | 460200197601276845 | 2015-07-06 |       | 施工员         | 未申报                  |
| 2      | 刘司华  | 男  | 460200197601276845 | 2015-07-06 |       | 造价员         | 未申报                  |
| 3      | 燕俊丽  | ¥  | 431025198203194023 | 2015-07-06 |       | 施工员         | 付款中                  |
| 4      | 尹乐晨  | ¥  | 21030219920710910X | 2015-07-06 |       | 造价员         | 付款中                  |